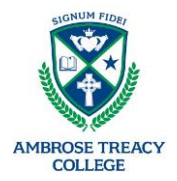

## Adding a credit card

#### Once logged into the ATCShop, open the menu in the top left.

|             | Shop                     |                |          |
|-------------|--------------------------|----------------|----------|
| Welcom      | e, Test Parent           |                |          |
|             |                          |                |          |
| Test Parent |                          | View Sta       | atements |
| Account     | Last Used                | Quota          | Balance  |
| Funds       | Fri 21st May 21 17:10:56 | \$0.00         | \$0.00   |
|             |                          | Add Value Lock | Options  |
|             |                          | 00.03          | <u>^</u> |

#### Select Manage cards and payments,

| Menu                                    | ≡         | ) Shop                   |                |                         |
|-----------------------------------------|-----------|--------------------------|----------------|-------------------------|
| A Home / Accounts Page                  | Welco     | ome, Test Parent         |                |                         |
| E Manage cards and payments             |           |                          |                |                         |
| Change Your Settings                    | Test Pare | ent                      | View St        | v Statements<br>Balance |
|                                         | Account   | Last Used                | Quota          | Balance                 |
| + Link an Account                       | Funds     | Fri 21st May 21 17:10:56 | \$0.00         | \$0.00                  |
| To add another account to the list of   |           |                          | Add Value Lock | Options                 |
| accounts you can view, click the button |           |                          | \$0.00         | \$0.00                  |
| above and follow the instructions.      |           |                          |                |                         |

#### Select Add Card

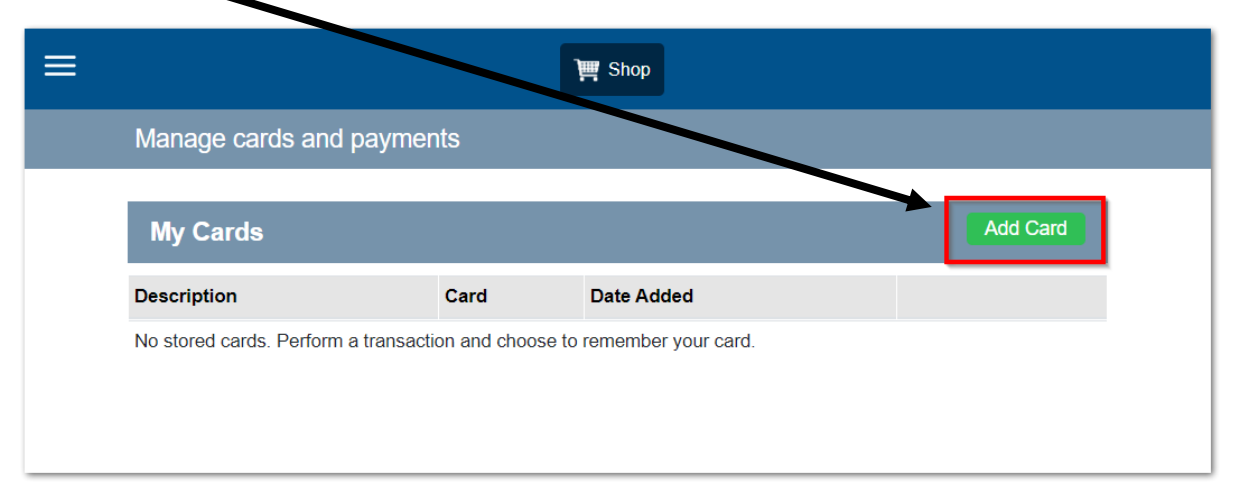

# Setting up Payment via Student ID Card

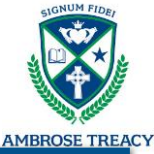

Give your saved card a name (do **not** enter your credit card details here)

| ≡ | 📜 Shop                                                                                                   |  |  |  |  |  |
|---|----------------------------------------------------------------------------------------------------|--|--|--|--|--|
|   | Add card                                                                                                 |  |  |  |  |  |
|   | Add a new payment method                                                                                 |  |  |  |  |  |
|   | BPoint BPoint                                                                                            |  |  |  |  |  |
| < | Description of card:<br>(e.g. My Visa Card)<br>Note: Do not enter your credit card details in this field |  |  |  |  |  |
|   | Next                                                                                                    |  |  |  |  |  |
|   | Cancel                                                                                                   |  |  |  |  |  |
|   |                                                                                                    |  |  |  |  |  |
|   |                                                                                                    |  |  |  |  |  |

Enter your details on the next page. Once you click confirm your credit card will be saved in the system.

| ≡ |                                                                                              | الله Shop                                                                          |  |
|---|----------------------------------------------------------------------------------------------|------------------------------------------------------------------------------------|--|
|   | Settings                                                                                     |                                                                                    |  |
|   | Add new payment metho                                                                        | od                                                                                 |  |
|   | Please enter your card deta<br>stored or processed by ATC                                    | ails below. They will be submitted directly to the bank and will not be<br>C Shop. |  |
|   | Name on Card:                                                                                | I                                                                                  |  |
|   | Card Number:                                                                                 |                                                                                    |  |
|   | Expiry Date:                                                                                 | 01 🗸 21 🗸                                                                          |  |
|   | Security Code:                                                                               |                                                                                    |  |
|   |                                                                                              | Confirm                                                                            |  |
|   | Secured by<br>CommonwealthBan<br>e Commonwealth Bank of Australia 2017<br>ABN 48 123 123 124 | ik 🔶                                                                               |  |

### Setting up Payment via Student ID Card

### Setting an Auto Top-up

From the home page of the ATC Shop, select **Options** under your son's account

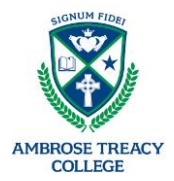

| Account                         | Last Used                                  | Quota                                                    | Balance                         |
|---------------------------------|--------------------------------------------|----------------------------------------------------------|---------------------------------|
| Funds                           | Fri 21st May 21 17:10:56                   | \$0.00                                                   | \$0.0                           |
|                                 |                                            | \dd Value Lock                                           | Options                         |
|                                 |                                            | \$0.00                                                   | \$0.0                           |
| Student Tes                     | f                                          | View Statements Rem                                      | ove Account                     |
| Student Tes                     | it<br>Last Used                            | View Statements Remo                                     | ove Account                     |
| Student Tes<br>Account<br>Funds | t<br>Last Used<br>Thu 20th May 21 08:01:23 | View Statements Rem<br>Quot<br>\$0.00                    | ove Account<br>Balance<br>\$0 0 |
| Student Tes<br>Account<br>Funds | t<br>Last Used<br>Thu 20th May 21 08:01:23 | View Statements Rem<br>Quota<br>\$0.00<br>Add Value Lock | ove Account<br>Balance<br>S0 0  |

From the Options page you'll be able to set the *Auto Top-Up* details and select the credit card you saved previously.

| Balance Top-Up and Notific    | ations               |                    |                   |                           |                                  |          |
|-------------------------------|----------------------|--------------------|-------------------|---------------------------|----------------------------------|----------|
| Notifications                 |                      |                    |                   |                           |                                  |          |
| When you enable this feature, | you will be sent a   | n email remindir s | you to top the ac | count up once the account | balance falls below the specifie | d value. |
| Notify me when account        | t balance goes bel   | ow 2.00            |                   |                           |                                  |          |
| Choose email addresses to us  | e for notifications: |                    |                   |                           |                                  |          |
| Primary address               | a la cid edu a       | u.                 |                   |                           |                                  |          |
|                               |                      |                    |                   |                           |                                  |          |
| Additional address            |                      |                    |                   |                           |                                  |          |
|                               |                      |                    |                   |                           |                                  | _        |
| Auto Top-Up                   |                      |                    |                   |                           |                                  |          |
| If balance goes below         | 0.00                 | add                | 0.00              | to account us             | sing: 014 43 000 400 🗸           | ·        |
| 0.545                         |                      |                    |                   |                           |                                  | - 1      |
|                               |                      |                    |                   |                           |                                  |          |

The auto top-up will only trigger when the account goes from above the threshold, to below the threshold.

After setting up an auto top-up, it is recommended that you perform one more manual top up on the account to make sure there is enough balance for the Tuckshop.

If the account is already below the threshold that you have set, it **will not** top up automatically.

If you have any issues setting up the auto top-up please email <u>servicedesk@atc.qld.edu.au</u> and one of the team will assist.